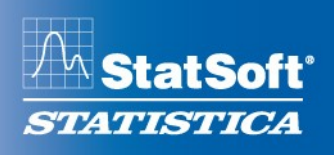

### STATISTICA 10 Postup instalace plovoucí síťové verze s odpojováním licencí (BNET)

- 1. Instalace plovoucí síťové verze zahrnuje dvě části: a) instalace serveru a b) lokální instalace na připojených pracovních stanicích. Program nebude pracovat, pokud nebudou dokončeny lokální instalace.
- 2. Instalaci na serveru musí provést uživatel s administrátorským oprávněním k serveru. Instalace provádí nutné změny v systému. Instalaci na pracovních stanicích je třeba rovněž provést s administrátorským oprávněním. Pokud je uživatel vyzván k restartování počítače během instalace, je třeba, aby se znovu přihlásil opět s administrátorskými právy.
- 3. Pokud je na počítači již nainstalována některá z předchozích verzí systému STATISTICA, je potřeba ji napřed odinstalovat. Použijte v menu Start záložku Ovládací panely (Control panel) Přidat nebo odebrat programy (Add/Remove Programs) ve Windows server 2003 nebo Programy a funkce (Programs and Features) ve Windows Vista, Windows 7 nebo Windows server 2008. Tento způsob zanechá v počítači datové soubory vytvořené při užívání předchozí verze. Poté je možno pustit se do vlastní instalace dle následujícího postupu.
- 4. Na všech klientských počítačích musí být nainstalován Microsoft Internet Explorer verze 5.5 či vyšší.
- 5. Na serveru musí být nainstalován operační systém Windows server 2003 nebo vyšší.
- 6. Tento software provádí automatickou registraci licence online. Proto je nezbytné provádět tuto instalaci na počítači, který je připojený k internetu.

#### Serverová instalace

- 1. Ujistěte se, že nejsou spuštěny žádné další aplikace.
- 2. Vložte instalační DVD *STATISTICA* do DVD-ROM mechaniky. Instalace se spustí automaticky a objeví se startovací obrazovka instalace systému *STATISTICA*. Klikněte na tlačítko *Instalovat software STATISTICA*.

Poznámka: Pokud se instalace automaticky nespustí, najděte v kořenovém adresáři soubor *CDSTART.exe* a spusťte jej.

- 3. Objeví se uvítací okno. Klikněte na tlačítko Další.
- 4. V následujícím dialogu zadejte *Sériové číslo (Serial Number)* a 20-ti místný *CD klíč (CD Key)* do příslušných polí. Je důležité požít kompletní sadu klíčů poskytnutou společností StatSoft. Pokračujte tlačítkem *Další*.
- 5. V dialogu síťové ID / časový kód zadejte příslušné kódy. Pokračujte tlačítkem Další.
- 6. Pozorně si přečtěte licenční podmínky, a pokud souhlasíte, označte *Přijímám podmínky licenční smlouvy* a klikněte na tlačítko *Další*.
- 7. V dialogu pro výběr typu instalace zvolte buď *Typický* nebo *Uživatelský* a klikněte na tlačítko *Další. Typický* nainstaluje systém *STATISTICA* s nejběžnějším příslušenstvím. Tato volba je doporučena. Postup instalace *Uživatelský* zde neuvádíme, pokud budete mít

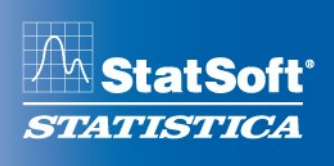

StatSoft CR s.r.o. • Ringhofferova 115/1 • CZ-155 21 Praha 5 - Zličín • Tel.: +420 233 325 006 • info@statsoft.cz • www.statsoft.cz

jakékoliv dotazy ohledně tohoto typu instalace, neváhejte se obrátit na technickou podporu společnosti StatSoft. Klikněte na tlačítko *Další*.

- 8. V další dialogu si vyberete, zda chcete instalovat multimediální přehledy na server. Jedná se o videa poskytující přehled jednotlivých funkcionalit systému *STATISTICA*. Doporučujeme souhlasit s instalací těchto souborů, aby byly dostupné také pro jednotlivé pracovní stanice. Klikněte na tlačítko *Další*.
- 9. V dialogu *Adresář v nabídce start* vložte název položky v menu Start; standardně *STATISTICA 10.* Pokud chcete vytvořit zástupce aplikace, označte pole *Vytvořit na ploše zástupce programu*. Klikněte na tlačítko *Další*.
- 10. V dialogu *Registrovat u Společnosti Statsoft* zadejte požadované informace do příslušných okének. Tyto informace jsou vyžadovány pro získání konečného licenčního souboru k Vašemu softwaru. Pro pokračování klikněte na tlačítko *Další*.
- 11. V následujícím okně zvolte *automatickou* či *manuální* metodu registrace. Při volbě *automatické registrace*, což je doporučeno, je nutné být připojený k síti internet. Je třeba poznamenat, že všechny produkty *STATISTICA* musí být zaregistrovány pro získání plné licence. Pro pokračování klikněte na tlačítko *Další*.
- 12. Budete vyzváni k povolení bezdrátové síťové karty. Pokud ji Váš počítač má, povolte ji prosím do dokončení instalace, aby byl software správně licencován. Po jejím povolení klikněte na tlačítko *OK*.
- 13. STATISTICA se nyní pokusí automaticky Váš software zaregistrovat. Pokud se to podaří, budete o tom informováni v dialogovém okně, ve kterém poté klikněte na tlačítko OK. Pokud se registrace nezdaří, otevře se okno, které Vám to sdělí. Níže jsou informace k tomuto stavu.
- 14. *STATISTICA* je připravena k instalaci. Pro zahájení kopírování souborů na Váš počítač klikněte na tlačítko *Instalovat*.
- 15. Poté Vám bude oznámeno, že instalace je hotova. Instalátor se může zeptat, zda si přejete restartovat počítač ihned, nebo později, to záleží na tom, jaké komponenty již jsou na Vašem počítači nainstalovány. Pokud se Vás instalátor zeptá, pak bude nutné restartovat počítač před prvním spuštěním programu *STATISTICA*. Pro dokončení instalace klikněte na tlačítko *Dokončit*.
- 16. Nasdílejte adresář *STATISTICA* všem uživatelům, kteří budou provádět instalaci na pracovní stanici. Tito uživatelé musí mít oprávnění číst (Read) a spouštět (Execute) ke všem souborům a podadresářům této složky.

#### Instalace pracovní stanice

- 1. Ujistěte se, že nejsou spuštěny žádné další aplikace.
- 2. Vyhledejte sdílené umístění, které jste vytvořili (předchozí bod 16) při instalaci serverové části. Spusťte soubor *Setup.exe* z podadresáře *Workstation Installer*.
- 3. Objeví se uvítací okno. Klikněte na tlačítko Další.
- 4. Pozorně si přečtěte licenční podmínky, a pokud souhlasíte, označte *Přijímám podmínky licenční smlouvy* a klikněte na tlačítko *Další*.
- 5. V dialogu pro výběr typu instalace zvolte buď *Typický* nebo *Uživatelský* a klikněte na tlačítko *Další. Typický* nainstaluje systém *STATISTICA* s nejběžnějším příslušenstvím.

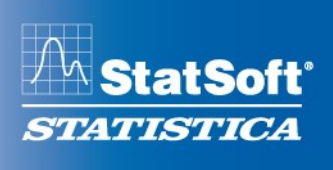

StatSoft CR s.r.o. • Ringhofferova 115/1 • CZ-155 21 Praha 5 - Zličín • Tel.: +420 233 325 006 • info@statsoft.cz • www.statsoft.cz

Tato volba je doporučena. Postup instalace *Uživatelský* zde neuvádíme, pokud budete mít jakékoliv dotazy ohledně tohoto typu instalace, neváhejte se obrátit na technickou podporu společnosti StatSoft. Klikněte na tlačítko *Další*.

- 6. Pokud byly multimediální přehledy nainstalovány na server, objeví se dialog pro výběr instalace těchto přehledů na pevný disk stanice. Jedná se o videa poskytující přehled jednotlivých funkcionalit systému *STATISTICA*. Doporučujeme souhlasit s instalací těchto souborů, pokud máte dostatek místa na pevném disku.
- 7. V dialogu *Adresář v nabídce start* vložte název položky v menu Start; standardně *STATISTICA 10.* Pokud chcete vytvořit zástupce aplikace, označte pole *Vytvořit na ploše zástupce programu*. Klikněte na tlačítko *Další*.
- 8. Instalátor *STATISTICA* je připraven k instalaci pracovních stanic. Kliknutím na tlačítko *Instalovat* se zkopírují do Vašeho počítače všechny potřebné soubory.
- 9. Systém se poté aktualizuje a nainstalují se potřebné soubory klientské stanice. Klikněte na tlačítko *Dokončit*.

Pokud se objeví jakákoliv zpráva o konfliktu verzí, doporučujeme ponechat stávající soubory (klikněte *Ano*).

Pokud je potřeba aktualizovat systémové soubory na pracovní stanici, bude třeba restartovat počítač, aby byl instalační proces úspěšně dokončen.

10. Po úspěšném dokončení instalace se objeví okno se zástupci aplikace STATISTICA.

### Odpojování licencí

Funkce odpojování licencí umožňuje odpojit pracovní stanici *STATISTICA* ze sítě a mít možnost i tak se systémem na této pracovní stanici pracovat. Postup je následující:

- 1. Ujistěte se, že registrační proces již proběhl. Tato funkcionalita není přístupná, pokud ještě nebyl v rámci registračního procesu aplikován licenční soubor.
- 2. Spusťte na pracovní stanici program STATISTICA.
- 3. Z menu Nápověda (Help) zvolte O aplikaci STATISTICA.
- 4. Na záložce Licence stiskněte tlačítko Správa licencí.
- 5. V dialogu Správa licencí zvýrazněte položku, kterou chcete odpojit, a stiskněte Vypůjčit.
- 6. V následujícím dialogu zadejte počet dnů (max. 30), na kolik chcete licenci odpojit a klikněte na *OK*.
- 7. Opakujte kroky 5 a 6 pro položky, které chcete odpojit. Pak stiskněte Konec.
- 8. Zavřete program *STATISTICA* a počkejte cca 30 sekund na synchronizaci správce licencí se serverem.
- 9. Nyní můžete odpojit pracovní stanici ze sítě. *STATISTICA* může být na této pracovní stanici používána po dobu zadanou v kroku 6.

### Zpětné připojení k síti

- 1. Připojte pracovní stanici zpět do sítě.
- 2. Spusťte na pracovní stanici program STATISTICA.
- 3. Z menu Nápověda (Help) zvolte položku O aplikaci STATISTICA.

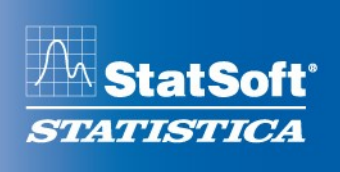

StatSoft CR s.r.o. • Ringhofferova 115/1 • CZ-155 21 Praha 5 - Zličín • Tel.: +420 233 325 006 • info@statsoft.cz • www.statsoft.cz

- 4. Na záložce Licence stiskněte tlačítko Správa licencí.
- 5. V dialogu *Správa licencí* zvýrazněte položku, kterou chcete vrátit, a stiskněte *Vrátit*. Pokud chcete vrátit všechny, stiskněte *Vrátit vše*. Poté stiskněte *Konec*.
- 6. Zavřete program *STATISTICA* a počkejte cca 30 sekund na synchronizaci správce licencí se serverem.
- 7. Odpojené licence jsou nyní opět k dispozici v rámci celé síťové verze.

#### Odstranění instalace ze serveru

Jestliže potřebujete odinstalovat systém *STATISTICA* (například abyste ho mohli nainstalovat na jiný počítač), postupujte dle následujících kroků:

- 1. Ujistěte se, že nejsou spuštěny žádné další aplikace.
- Ve Windows server 2003zvolte v menu Start záložku Ovládací panely (Control panel) -Přidat nebo odebrat programy (Add/Remove Programs). Ve Windows server 2008 zvolte v menu Start záložku Ovládací panely (Control panel) – Programy a funkce (Programs and Features).
- 3. Vyberte položku *STATISTICA* v nabídce a klikněte na tlačítko *Odebrat (Remove)* ve Windows 2003 nebo ve Windows server 2008 klikněte pravým tlačítkem na položku *STATISTICA* a vyberte *Odinstalovat*.
- 4. Instalátor se ještě jednou ujistí, zda opravdu chcete aplikaci kompletně odstranit. Potvrďte tlačítkem *Ano*. Poté se program odinstaluje.
- 5. Po dokončení procesu odebrání instalace budete vyzvání, zda chcete kontaktovat registrační server společnosti StatSoft. Pokud vyberete Ano, budete moci, v případě úspěšného odeslání informace registračnímu serveru, software instalovat na jiný počítač.

#### Odstranění instalace z pracovní stanice

- 1. Ujistěte se, že nejsou spuštěny žádné další aplikace.
- 2. Ve Windows Vista zvolte v menu Start záložku *Ovládací panely (Control panel) Programy a funkce (Programs and Features).*
- 3. Pro odebrání instalace klikněte pravým tlačítkem na položku *STATISTICA* a vyberte *Odinstalovat.*
- 4. Instalátor se ještě jednou ujistí, zda opravdu chcete aplikaci kompletně odstranit. Potvrďte tlačítkem *Ano*. Poté se program odinstaluje.

### Co dělat při nezdařilé registraci

- 1. Registrační proces nemusí zdárně proběhnout z několika důvodů, mezi něž patří: překročení počtu licencovaných instalací, nepřítomnost internetového připojení na počítači, kde registrace probíhá, nesprávné sériové číslo či jiné technické obtíže.
- 2. Pokud potřebujete zrušit dosavadní registraci (re-instalace počítače, nový počítač apod.), postupujte prosím dle postupu na webových stránkách společnosti v oddílu <u>Zrušení</u> registrace při přeinstalaci.
- 3. Pokud byste chtěli software nainstalovat na další počítač převyšující počet licencovaných instalací, kontaktujte StatSoft ohledně příslušného postupu a ceně.

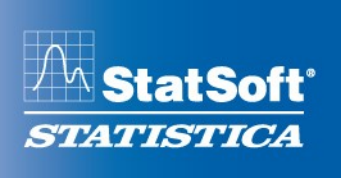

StatSoft CR s.r.o. • Ringhofferova 115/1 • CZ-155 21 Praha 5 – Zličín • Tel.: +420 233 325 006 • info@statsoft.cz • www.statsoft.cz

- 4. Pokud registrace neproběhla z nějakého jiného důvodu, zkontrolujte, že je Váš počítač připojen k internetu, a ověřte, že jste správně zadali sériové číslo. Spusťte systém *STATISTICA*. Z menu *Nápověda* zvolte *Registrovat*.
- 5. Pokud ani tak registrace neproběhne, řiďte se instrukcemi uvedenými v oknech po spuštění systému *STATISTICA* nebo kontaktujte technickou podporu na +420 233 325 006 či <u>support@statsoft.cz</u>.